## INSTRUCTIONS TO CREATE A WEBSITE MAE435

- 1. Download WinSCP (http://winscp.net/eng/index.php)
- 2. Once WinSCP has been downloaded, select the "new" user login option and input the following information into the window (Figure 1). Enter your username and password in the appropriate locations. When all information has been inputted click Login.
- 3. A folder titled "public\_html" (Figure 2) must be created as this allows access to the World Wide Web. This can be done by clicking the "Create Directory" button on the button of the window (Figure 2). Once the create directory button is clicked a smaller window will appear (Figure 2), where you will input "public\_html" as the folder name and set the permissions of the folder as listed in Figure 2 below. There must be an underscore between public and html.
- 4. Next, you must create the homepage of your website. Open up a blank Microsoft Word document. This file must be saved with the filename "index".
  - a. The "index" page will be your homepage in which all links to documents, photos, etc. will be provided (http://dasp.mem.odu.edu/~username/index.htm).
  - b. Make sure to save each Word document that you create so that you can go back and easily modify these files.
- 5. A sample "index" document is shown in figure 3. In order to create hyperlinks, you must type the desired name of the link and then input the actual web address of the link. For example, figures 3 and 4 show how to create a link to the Old Dominion Website.
  - a. First, you must type the desired name of the hyperlink (i.e. Old Dominion University).
  - b. Highlight the entire name of the hyperlink and then right click and select "Hyperlink" (figure 3).
  - c. Input the desired web address (i.e. www.odu.edu) and click OK
  - d. If this is done correctly, the entire selected word or words will turn blue to indicate that it is a hyperlink.
- 6. In order to create a hyperlink to a particular document (i.e. pdf, word, excel, .htm, etc.), you must follow a similar approach as outlined in step 5 above.
  - a. Once again type the desired name of the hyperlink
  - b. Next, you must place the desired document from your computer into the public\_html folder that you created in step 3. This can be done be dragging the desired document into the public html folder
    - i. If you create a link to a ".htm" then make sure to place both the ".htm" and the corresponding folders that are created into the public\_html folder

- c. Once the document is placed into the public\_html folder, right click on that document and set the permissions as shown in figure 5. It is important to set the permissions correctly or else others will not be able to view the document posted to your webpage.
- d. Repeat step 5b-5c except type in the following: http://dasp.mem.odu.edu/~username/document, where username is your username and document is the name of the document that you just placed into the public\_html folder the appropriate file extension (i.e. .pdf, .doc, .xls, .htm, etc.).
- e. AVOID USING SPACES IN FILE NAMES
- 7. The link highlighted in 6d is the main default link that you will use when creating a hyperlink for other documents.
- 8. When you are satisfied with your homepage (index) document, make sure to save the index word document.
- Next, save the index document as a webpage (.htm) by going to File --> Save As --> Other Formats (figure 6). Make sure the index file is saved with the extension .htm
  - a. This will create one folder and file named "index\_files" and "index.htm", respectively.
  - b. Place both the folder and file created in 9a into the public\_html folder.
- 10. The user can modify the original index Word document, re-save this modified version as a .htm file and place the modified "index\_files" folder and "index.htm" file in the public\_html folder.
- 11. Once steps 1-9 have been completed, the user can now access their webpage by navigating their browser to the following link: http://dasp.mem.odu.edu/~username/index.htm, where username is the user's username.
- 12. Also make sure to include a link to the class project webpage on your homepage.

| 🊰 Login                                                                                   |                                                                                                    |
|-------------------------------------------------------------------------------------------|----------------------------------------------------------------------------------------------------|
| Vew Site<br>biomx-ftp<br>DASP<br>in-login.lions.odu.edu<br>root@biomx-ftp<br>VDC-CASEWORK | Session<br>File protocol:<br>SFTP<br>Host name:<br>dasp.mem.odu.edu<br>User name:<br>User name:<br>Save<br>Cancel<br>Advanced |
| Tools     Manage       ✓     Show Login dialog on startup and when the last               | Login V Close Help                                                                                                    |

Figure 1: WinSCP new user login screen

| 🚋 msama003 - msama003 - WinSCP                        |                                                     |                     | 1                            |                                 |       |                    | • X       |  |  |
|-------------------------------------------------------|-----------------------------------------------------|---------------------|------------------------------|---------------------------------|-------|--------------------|-----------|--|--|
| Local Mark Files Commands Session Options Remote Help |                                                     |                     |                              |                                 |       |                    |           |  |  |
|                                                       |                                                     |                     |                              |                                 |       |                    |           |  |  |
|                                                       | Control total format format format format format in |                     |                              |                                 |       |                    |           |  |  |
|                                                       |                                                     |                     | 1.000                        |                                 |       |                    |           |  |  |
| 📔 My documents 🔹 🔄 🔽 🤃 🖛                              | <b>E 🔤 🔂 🕼</b> 📴   E                                |                     | 🔰 msama003 🔹 👻 🔽 😓 🔹 🖾 🔽 🖓 🚼 |                                 |       |                    |           |  |  |
| C:\Users\Michael\Documents                            |                                                     | /home/msa           | ma003                        |                                 |       |                    |           |  |  |
| Name Êxt Size Typ                                     | pe Changed                                          | Attr 🔺              | Name                         | Ext                             | Size  | Changed            | Rights    |  |  |
| 💺 Par                                                 | rent directory 5/28/2013 10:20:0                    | r                   | 📤 .                          |                                 |       | 5/28/2013 11:59:01 | rwxr-xr-x |  |  |
| 📕 ASB 2010 File                                       | e folder 3/5/2011 1:30:51                           | =                   | .mozill                      | a                               |       | 3/5/2012 11:12:32  | гwxхх     |  |  |
| 📕 ASB 2011 File                                       | e folder 4/2/2011 1:52:14                           |                     | MSE S                        | ED GRANT DATA                   |       | 11/20/2012 9:39:36 | rwx       |  |  |
| 📕 ASB 2012 File                                       | e folder 9/24/2012 9:39:02                          |                     | 🚺 public                     | html                            |       | 1/15/2013 11:45:52 | гwxхх     |  |  |
| 📙 CAD FEA Spring 2010 File                            | e folder 1/24/2010 12:26:2                          |                     | Vector                       | Cooling Study 1_30_13           |       | 1/30/2013 10:30:06 | rwxxx     |  |  |
| 📙 College Assessments 🛛 🛛 File                        | e folder 2/18/2013 7:59:22                          |                     | bash_                        | logout                          | 33 B  | 8/24/2012 2:02:11  | rw-rr     |  |  |
| 📙 Cutting Data Analysis 🛛 🛛 🛛 File                    | e folder 3/4/2011 12:12:31                          |                     | bash_                        | profile                         | 176 B | 8/24/2012 2:02:11  | rw-rr     |  |  |
| 퉬 Double Leg Squat Op 🛛 🛛 🕹 File                      | e folder 1/21/2013 7:28:23                          |                     | bashro                       | c                               | 124 B | 8/24/2012 2:02:11  | rw-rr     |  |  |
| 🕌 EndNote File                                        | e folder 6/3/2012 9:38:53                           |                     | .emacs                       | 5                               | 515 B | 8/24/2012 2:02:11  | rw-rr     |  |  |
| 📕 GE Toolbox_Opensim 🛛 🛛 🛛 File                       | e folder 8/26/2011 9:47:46                          |                     | .zshr                        |                                 | 2     | 2012 2:02:11       | rw-rr     |  |  |
| 퉬 Group Interval HA Ori 🛛 🛛 File                      | e folder 3/17/2011 9:06:55                          |                     |                              | Create folder                   |       |                    |           |  |  |
| 🕌 Magic Briefcase 🛛 🛛 🕹 File                          | e folder 11/18/2010 12:34:                          |                     |                              | New folder name:                |       |                    |           |  |  |
| 🐌 Master's Thesis 🛛 🛛 🕹 File                          | e folder 1/24/2010 1:13:34                          |                     |                              |                                 |       |                    |           |  |  |
| MATLAB File                                           | e folder 2/21/2013 9:11:10                          |                     |                              | Authors                         |       |                    |           |  |  |
| MISL Documents File                                   | e folder 1/29/2012 11:54:0                          |                     |                              | Attributes                      |       |                    |           |  |  |
| 🕌 My Dell Downloads 🛛 🛛 File                          | e folder 1/22/2010 9:53:22                          |                     |                              |                                 |       |                    |           |  |  |
| 🕌 My Music File                                       | e folder 1/22/2010 8:03:03                          | sh                  |                              | Owner VR WWX Set UID            |       |                    |           |  |  |
| 📔 My Pictures File                                    | e folder 1/22/2010 8:03:03                          | sh                  |                              | Group R W X Set GID             |       |                    |           |  |  |
| 📔 My Videos 🛛 🛛 File                                  | e folder 1/22/2010 8:03:03                          | sh                  |                              | Others 🔽 R 🔲 W 📝 X 🔲 Sticky bit |       |                    |           |  |  |
| 📕 Nexus Installer 1.7.603 File                        | e folder 5/9/2011 5:23:56                           |                     |                              | Octal: 0755                     |       |                    |           |  |  |
| Dpensim 2.2 Test File                                 | e folder 1/11/2013 2:44:34                          | <b>T</b>            |                              | Use same settings pext time     |       |                    | •         |  |  |
| 0 B of 35,467 KiB in 0 of 116                         |                                                     | 0 B of 1,5          | or game county rink time     |                                 |       |                    |           |  |  |
| 📲 🕫 F2 Rename 📝 F4 Edit 📸 F5 Copy 🗳                   | F6 Mover F7 Create Directory                        | F8 Delete 📑 F9 Prop | erties 👖                     | OK Cancel                       | Help  |                    |           |  |  |
|                                                       |                                                     |                     |                              |                                 | Telb  | ТР-3 🔍             | 0:02:52   |  |  |

Figure 2: Create public\_html directory

|                         | <u>MAE 435</u> |                                                                       |  |  |  |  |  |  |
|-------------------------|----------------|-----------------------------------------------------------------------|--|--|--|--|--|--|
| Old Dominion University | Cali<br>B      | ibri (Bot ▼ 12 ▼ A A A A A A A A A A A A A A A A A A                  |  |  |  |  |  |  |
|                         |                | Cut<br>Copy<br>Paste<br>Font<br>Paragraph<br>Bullets ><br>Numbering > |  |  |  |  |  |  |
|                         | 113,<br>113,   | Hyperlink Look Up Synonyms Translate Styles                           |  |  |  |  |  |  |

Figure 3: Create hyperlinks

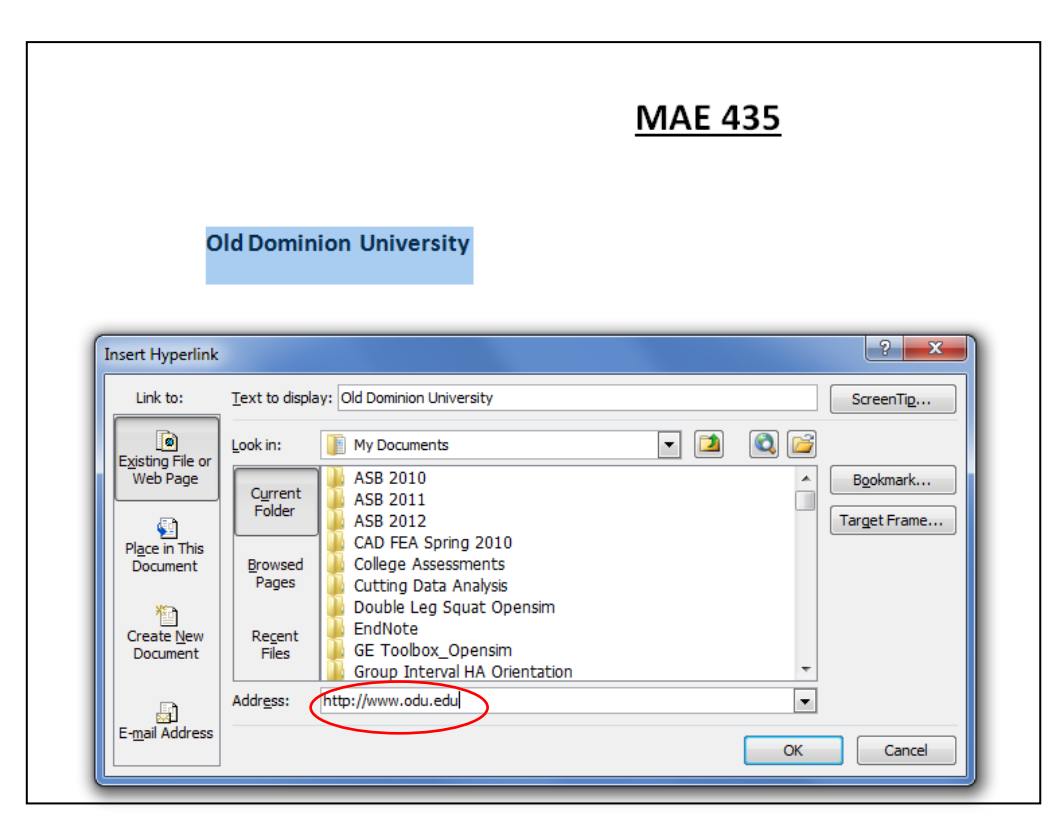

Figure 4: Edit hyperlink

| webpage - msama003 - WinSCP                                                                             |                                                                              |                                                                                                    |             |                                 |                                                                                                    |                    |                                                                                                    | <b>– –</b> X                     |  |
|----------------------------------------------------------------------------------------------------|------------------------------------------------------------------------------|----------------------------------------------------------------------------------------------------|-------------|---------------------------------|----------------------------------------------------------------------------------------------------|--------------------|----------------------------------------------------------------------------------------------------|----------------------------------|--|
| Local Mark Files Commands Session Options Remote Help                                                   |                                                                              |                                                                                                    |             |                                 |                                                                                                    |                    |                                                                                                    |                                  |  |
| 🍈 🗏 🖓 - 🖂 📽 🔶 🔤                                                                                         | a 🚜   😤 🐘   (F) P                                                            | - 7 4 0 0                                                                                           | Default     | -                               | - 35                                                                                                    |                    |                                                                                                    |                                  |  |
| msama003                                                                                                |                                                                              |                                                                                                    |             |                                 |                                                                                                    |                    |                                                                                                    |                                  |  |
|                                                                                                    |                                                                              | Con /4 (20 1 Pa                                                                                     |             |                                 |                                                                                                    | 🗠 🥽 i 4-           |                                                                                                    |                                  |  |
| My documents • 🔄 🗋                                                                                      |                                                                              | 🚾 🖾 🖾 📴                                                                                             |             | webpage • 🔤 💟 👎 • ⇒ • 🔝 🔟 🔂 😰 📴 |                                                                                                    |                    |                                                                                                    |                                  |  |
| C: \Users\Michael\Documents                                                                             |                                                                              |                                                                                                    |             |                                 | /home/msama003/public_html/we                                                                                                    | bpage              |                                                                                                    |                                  |  |
| Name Ext                                                                                                | Size Type                                                                    | Changed                                                                                             | Attr        | ^                               | Name Ext                                                                                                    | Vita_Samaan.pd     | df Properties                                                                                                    |                                  |  |
| <ul> <li></li> <li>ASB 2010</li> <li>ASB 2011</li> <li>ASB 2012</li> <li>CAD FEA Spring 2010</li> </ul> | Parent directory<br>File folder<br>File folder<br>File folder<br>File folder | 5/28/2013 10:20:0<br>3/5/2011 1:30:51<br>4/2/2011 1:52:14<br>9/24/2012 9:39:02<br>1/24/2010 12:26:2 | r           | ш                               | <ul> <li></li> <li>index_files</li> <li>poster_page_files</li> <li>3D_Speech_Model_BMES_i</li> <li>3D_Speech_Model_HSEME</li> </ul> | Common Che         | acksum<br>1 file                                                                                                    | x                                |  |
| College Assessments<br>Cutting Data Analysis<br>Double Leg Squat Op                                     | File folder<br>File folder<br>File folder                                    | 2/18/2013 7:59:22<br>3/4/2011 12:12:31<br>1/21/2013 7:28:23                                         |             |                                 | ASB_2010.pdf<br>ASB_2012.pdf<br>index.htm                                                                                           | Location:<br>Size: | /home/msama003/public_html/we<br>14,307 B                                                                                                    | ibpage x                         |  |
| EndNote     GE Toolbox_Opensim     Group Interval HA Ori     Magic Briefcase                            | File folder<br>File folder<br>File folder<br>File folder                     | 6/3/2012 9:38:53<br>8/26/2011 9:47:46<br>3/17/2011 9:06:55<br>11/18/2010 12:34:                     |             |                                 | poster_page.htm     Samaan_Thesis.pdf     Vita_Samaan.doc     Vita_Samaan.pdf                                                       | Group:<br>Owner:   | [grad [504]                                                                                                    | ×××××                            |  |
| Master's Thesis<br>MATLAB<br>MISL Documents<br>My Dell Downloads                                        | File folder<br>File folder<br>File folder<br>File folder                     | 1/24/2010 1:13:34<br>2/21/2013 9:11:10<br>1/29/2012 11:54:0<br>1/22/2010 9:53:22                    |             |                                 |                                                                                                    | Permissions:       | Qwner         V         R         V         X           Group         V         R         W         X           Others         V         R         W         X | Set UID<br>Set GID<br>Sticky bit |  |
| Wy Music                                                                                                | File folder<br>File folder                                                   | 1/22/2010 8:03:03<br>1/22/2010 8:03:03                                                              | sh<br>sh    |                                 |                                                                                                    |                    | Ogtal: 0755                                                                                                    |                                  |  |
| My Videos                                                                                               | File folder<br>File folder                                                   | 1/22/2010 8:03:03<br>5/9/2011 5:23:56<br>1/11/2012 2:44:24                                          | sh          | -                               |                                                                                                    |                    |                                                                                                    |                                  |  |
| 0 B of 35,715 KIB in 0 of 116                                                                           | Copy 🗳 F6 Move 💣                                                             | F7 Create Directory                                                                                 | F8 Delete 👔 | 🚰 F9 Prop                       | 14,307 B of 8,266 KiB in 1 of 11<br>erties 👖 F10 Quit                                                                               |                    | OK Cancel                                                                                                    | Help                             |  |
|                                                                                                    |                                                                              |                                                                                                    |             |                                 |                                                                                                    |                    | SFTP-3                                                                                                    | 0:33:51                          |  |

Figure 5: Setting document permissions

| Save As        |                     |                                 |                    |                        |             | _    | _           |             |   | ×        |
|----------------|---------------------|---------------------------------|--------------------|------------------------|-------------|------|-------------|-------------|---|----------|
| 🕞 🖓 - 🚺 🕨 Co   | mputer              | ► OS (C:) ► Users               | ► Michael ► AppDat | a ▶ Roaming ▶ Microsot | it ► Word ► |      | <b>▼</b> 49 | Search Word |   | ٩        |
| Organize 🔻 Ne  | w folder            |                                 |                    |                        |             |      |             |             | • | 0        |
| 📃 Desktop      | *                   | Name                            | *                  | Date modified          | Туре        | Size |             |             |   |          |
| Downloads      |                     | 퉬 STARTUP                       |                    | 2/14/2010 6:40 PM      | File folder |      |             |             |   |          |
| Recent Places  |                     |                                 |                    |                        |             |      |             |             |   |          |
|                |                     |                                 |                    |                        |             |      |             |             |   |          |
| Documents      |                     |                                 |                    |                        |             |      |             |             |   |          |
| J Music        |                     |                                 |                    |                        |             |      |             |             |   |          |
| Pictures       | =                   |                                 |                    |                        |             |      |             |             |   |          |
| Videos 📑       |                     |                                 |                    |                        |             |      |             |             |   |          |
| 🝓 Homegroup    |                     |                                 |                    |                        |             |      |             |             |   |          |
|                |                     |                                 |                    |                        |             |      |             |             |   |          |
| Computer       | _                   |                                 |                    |                        |             |      |             |             |   |          |
| Mike's Second  | l Di                |                                 |                    |                        |             |      |             |             |   |          |
| 🚗 Removable Di | sk I 🚽              |                                 |                    |                        |             |      |             |             |   |          |
| File name:     | index               |                                 |                    |                        |             |      |             |             |   | -        |
| Save as type:  | Word D              | ocument                         |                    |                        |             |      |             |             |   | -        |
| Authors:       | Word D              | ocument<br>lacro-Enabled Docume | ent                |                        |             |      |             |             |   |          |
|                | Word 97             | -2003 Document                  |                    |                        |             |      |             |             |   |          |
|                | Word M              | lacro-Enabled Templat           | te                 |                        |             |      |             |             |   |          |
| Hide Folders   | PDF                 | -2003 Template                  |                    |                        |             |      |             |             |   |          |
| m              | XPS Doo<br>Single F | :ument<br>ile Web Page          |                    |                        |             |      |             |             |   | <u> </u> |
|                | Web Pa<br>Web Pa    | ge<br>ne Filtered               |                    |                        |             |      |             |             |   |          |
| <u>·</u>       | Rich Te             | t Format                        |                    |                        |             |      |             |             |   |          |
|                | Word XI             | ML Document                     |                    |                        |             |      |             |             |   |          |
|                | Word 20<br>OpenDo   | 03 XML Document<br>ocument Text |                    |                        |             |      |             |             |   |          |
| 4              | Works 6             | .0 - 9.0                        |                    |                        |             |      |             |             |   |          |

Figure 6: Save index document as a webpage

## **OPTIONAL: CREATING WEBSITE USING MOBIRISE**

If you choose not to create your website using Microsoft Word, you can also use the Mobirise Website Builder as an alternative. All instructions will be the same as described above, the main difference is that the URL to access your homepage will be modified slightly:

http://dasp.mem.odu.edu/~username/index.html

The program as well as instructions on building your class website using Mobirise can be assessed using the following link:

<u>https://mobirise.com/</u> (Download) <u>https://mobirise.com/how-to/make-your-own-website/</u> (Instructions)